## Objectives for Taawun Training PART III: Students/Enrollments

- 1. Introduce Student and Enrollment Sections of Taawun
- 2. Enter a New Student in Member Role
  - View and Edit Student Details
  - Add Student
  - Export Student List
  - Deactive/Activate/Delete a Student Record
- 3. Enroll Student Process in Member and Provider Roles
  - Two ways to Request Enrollment (Students or Course List) in Member Role
  - Register more than one Student for same course
  - Automated Emails Generated to CSCs
  - Register Student in Provider Role
- 4. View Enrollments and Export an Enrollment List
- 5. Learn About Other Registration Status Types including: Course Full, Denied, Waitlisted, Course Cancelled
- 6. Dropping or Withdrawing a Student from a Course

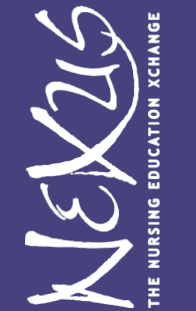

#### **Overview of Total Process (non Tawuun)**

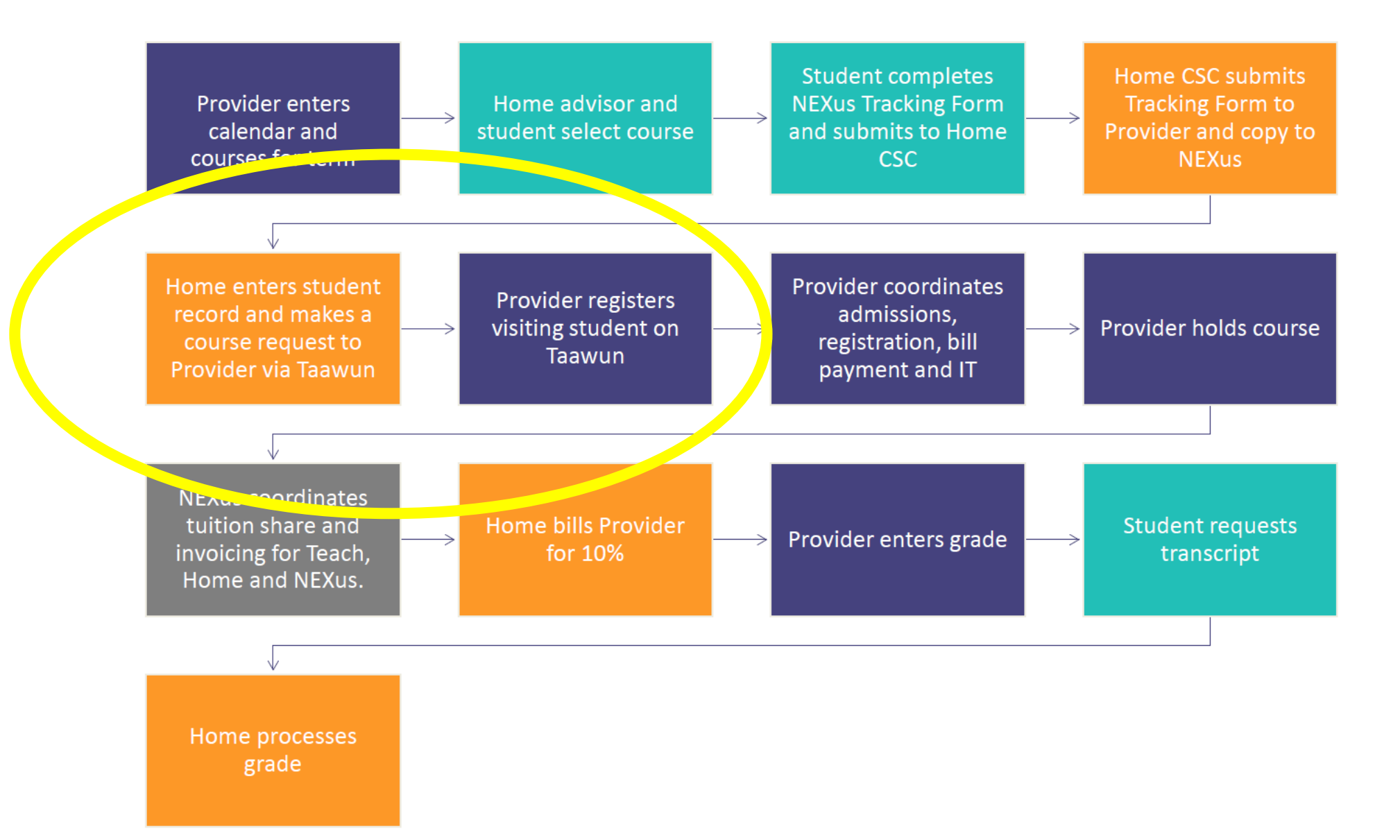

NEX26

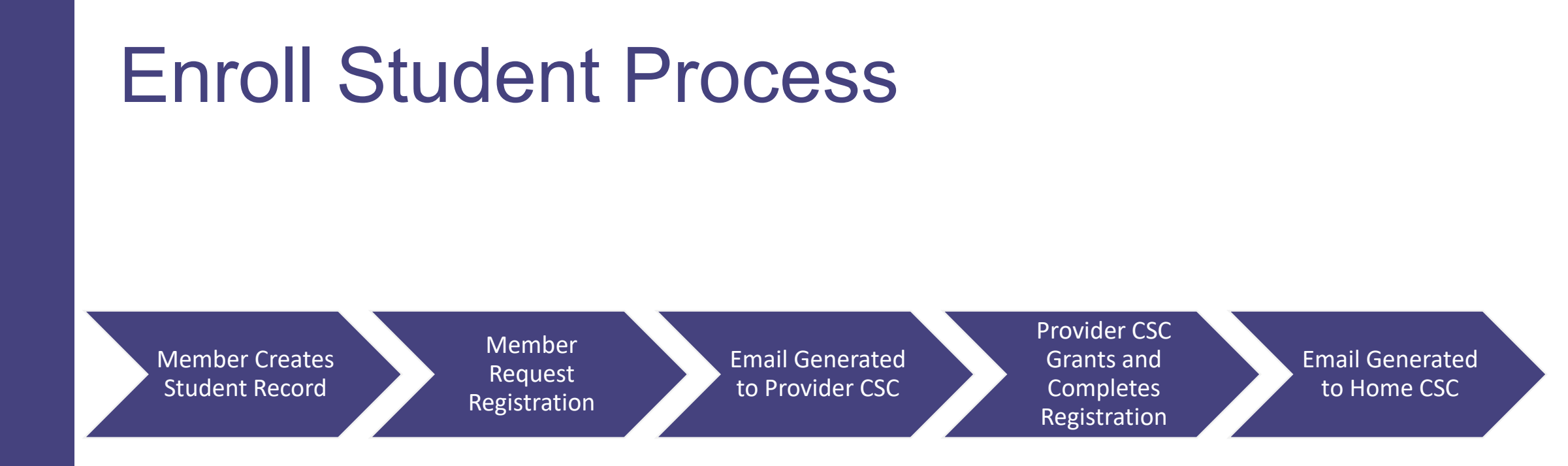

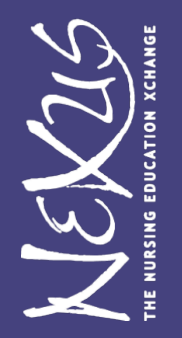

#### Tip: Be sure you Receive Automatic Emails

Make sure you have allowed Taawun system generated emails to be received and not go to Spam. This includes your account setup, registration notifications, etc. Emails from: *Taawun <no-reply@taawun.org* 

#### Login and Navigate NEXus on Taawun

Taawun https://taawun.org/#/auth/login

(Note where to **logout** on Right Menu)

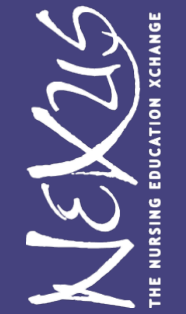

### Student and Enrollment Lists

- Students now show in Member Role ONLY
- Show via Icon in Navigation Bar or White Tile Students
- Enrollment now show in Icon in Navigation Bar, White Tile and Menu on far right
- Enrollments show in both Member and Provider Roles (but different data ③)

Tip: While in Students or Enrollments can use search or filter to see fewer records or find a specific record.

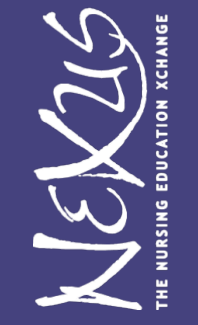

#### **Students and Enrollments**

LEX25

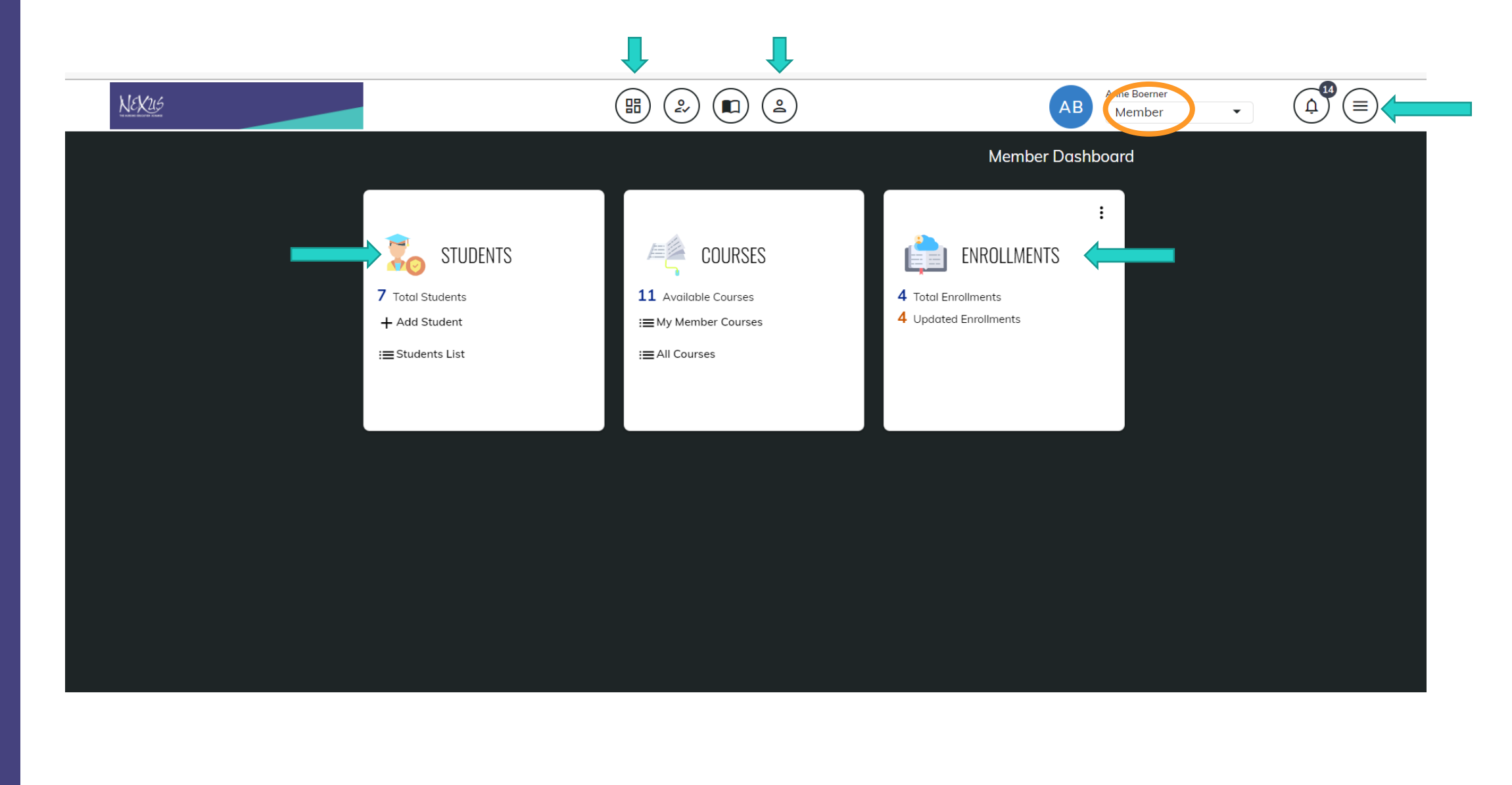

#### View Student as Member

- 1. Select Member Role (upper right under your name)
- 2. From Dashboard select Student icon or White Tile to Student List
- 4. Click on Student Details (three dots on right) to View/Edit
- 5. Edit and select Save Student at bottom or top of screen

| CHSU Managed Favorites | 🔤 Log In < NEXus — 🗋 WICHE -            | ONLINE C         | NEXus – The Nursin  | WICHE - INTERNET | F Free univer    | rsity Ima 🔅 Login - Cognito For | 💿 QuickBooks Login   🔉 |
|------------------------|-----------------------------------------|------------------|---------------------|------------------|------------------|---------------------------------|------------------------|
| NEX115                 |                                         |                  |                     |                  |                  | AB Anne Boerner<br>Member       | • (4 <sup>9</sup> )    |
|                        | ← Edit Student                          |                  |                     |                  |                  | Save Studer                     | nt                     |
|                        | Student ID<br>00001                     |                  | Student Type        | •                |                  |                                 |                        |
|                        | Last Name<br>Sample                     |                  | First Name<br>Sally |                  | Middle Nar       | ne                              |                        |
|                        | Address 1<br>111 XYZ Street             |                  |                     |                  |                  |                                 |                        |
|                        | Address 2                               | City<br>Portland |                     | OR               | •                | Postol Code<br>97239            |                        |
|                        | Email 1<br>ssample.nexus@mailinator.com |                  |                     | Phone 111-1111   |                  |                                 |                        |
|                        | Email 2                                 |                  | DOB<br>1/1/2000     | Ē                | Gender<br>Female |                                 | •                      |
|                        | Save Student Cancel                     |                  |                     |                  |                  |                                 |                        |

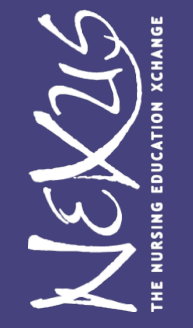

## Add New Student (Member Role)

Best Practice: First check to be sure not in Student List already to avoid duplicates

- 1. From Dashboard Students Tile or in Students Icon, select + Add New Student
- 2. Red Fields are Mandatory. Please also Enter Student Type (DNP, PhD or Masters).
- 4. Edit and select Save Student at bottom of screen

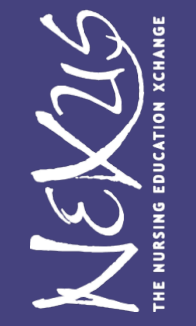

|--|--|

|    | Anne Boerner |   |
|----|--------------|---|
| AB | Member       | - |

#### ← Add New Student

NEX215

| Student ID             |                   | Student Type           | ~                      |                   |       |                        |
|------------------------|-------------------|------------------------|------------------------|-------------------|-------|------------------------|
| This field is required |                   |                        |                        |                   |       |                        |
| Last Name              |                   | First Name             |                        | Middle Nai        | ime   |                        |
| This field is required |                   | This field is required |                        |                   |       |                        |
| Address 1              |                   |                        |                        |                   |       |                        |
| This field is required |                   |                        |                        |                   |       |                        |
| Address 2              | City              |                        | State                  | •                 |       | Postal Code            |
|                        | This field is req | uired                  | This field is required |                   |       | This field is required |
| Email 1                |                   |                        | Phone                  |                   |       |                        |
| This field is required |                   |                        | This field is required |                   |       |                        |
| Email 2                |                   | DOB                    | Ē                      | Gender            |       | •                      |
| Save Student Cancel    |                   | This field is required |                        | This field is rea | quire | ed .                   |
|                        |                   |                        |                        |                   |       |                        |

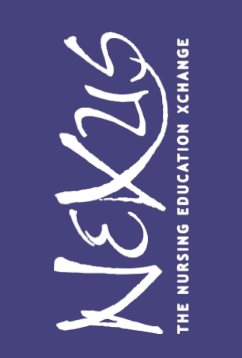

#### **Export Students**

#### Check boxes of courses to Export. Select Export at Bottom

| NEXUS   |   |          |                                                     |                                                                                                    | Anne Boerner<br>Member |                   |
|---------|---|----------|-----------------------------------------------------|----------------------------------------------------------------------------------------------------|------------------------|-------------------|
| Filters | L | ÷        | Students                                            |                                                                                                    |                        | + Add New Student |
| Status  | ~ |          | Q Search Students                                   |                                                                                                    | Sort By Order By Ast   | cending           |
|         |   |          | Select All Students (5 of 5)                        |                                                                                                    |                        | Active 🛞          |
|         |   |          | Sample, Sally - 00001                               | Enrollment Information:                                                                                      |                        |                   |
|         |   |          | NEXus Ssample.nexus@mailinator.com                  | NEXus Test/Training Course, FA: 9/1/2022 - 12/31/2022<br>NEXus Training Course II, SP01: 3/1/2023 - 5/1/2023 |                        |                   |
|         |   |          | Sample, Simon - 3<br>NEXus<br>Simon.sample@univ.edu | Enrollment Information:                                                                                      |                        |                   |
|         |   |          | Sample, Sarah - 4<br>NEXus<br>Sarah.sample@univ.edu | Enrollment Information:                                                                                      |                        | ·                 |
|         |   | <u>ب</u> | Export to Excel 🕢 Bulk Student Template 🔶 B         | Bulk Student Upload +2 Enroll Student                                                                        |                        |                   |

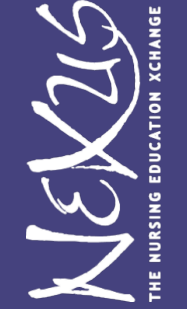

#### Deactivate/Activate/Delete Student Record

- ► Delete Only Allowed for Students that do NOT have enrollment history
- 1. In "Students" Select three dots on right of course
- 2. Select "Deactivate." Student will be classified as Deactivated Status and not show on default Active list.
- 3. To Activate, select Activate from Deactivated records.

Best Practice: Deactivate a student record rather than Delete.

3. Instead of Deactive select "Delete" if available. Answer "Yes" when prompted "This can not be undone. Are you sure?"

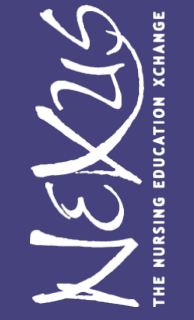

| NEXUS               |   |                                    |                                                                                                    | Anne Boerner<br>Member • |
|---------------------|---|------------------------------------|----------------------------------------------------------------------------------------------------|--------------------------|
| Filters             |   | ← Students                         |                                                                                                    | + Add New Student        |
| Status <sup>2</sup> | ^ | Q Search Students                  |                                                                                                    | Sort By Order By         |
| Active              |   | Select All Students (5 of 6)       |                                                                                                    | Active 🛞 Deactivated 🛞   |
| Deactivated         |   | Sample, Sally - 00001              | Enrollment Information:                                                                                      |                          |
|                     |   | NEXus Ssample.nexus@mailinator.com | NEXus Test/Training Course, FA: 9/1/2022 - 12/31/2022<br>NEXus Training Course II, SP01: 3/1/2023 - 5/1/2023 |                          |
|                     |   | Sample, Simon - 3                  | Enrollment Information:                                                                                      |                          |
|                     |   | simon.sample@univ.edu              |                                                                                                    | View Student Details     |
|                     |   | <b>%</b> 111-111-1111              |                                                                                                    | Edit Student Details     |
|                     |   | Sample, Sarah - 4                  | Enrollment Information:                                                                                      | Delete Student           |
|                     |   | NEXus                              |                                                                                                    | Deactivate Student       |
|                     |   | Surdinacinpic@univ.cud             |                                                                                                    |                          |
|                     |   |                                    | Farelly ant Information                                                                                      |                          |

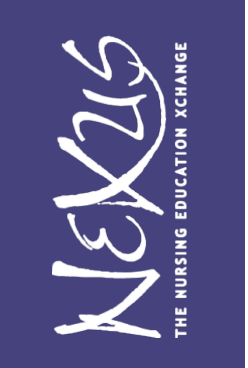

#### **Enroll Student Process**

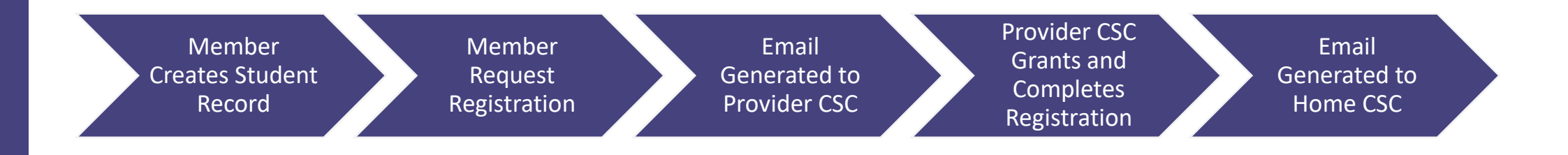

#### Tip: Be sure you **Receive Automatic Emails** Make sure you have allowed Taawun system generated emails to be received and not go to Spam. This includes your account setup, registration notifications, etc. Emails from: *Taawun <no-reply@taawun.org*

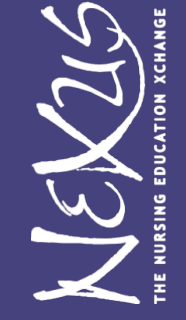

#### Auto Emails to CSC

#### **New Request to Provider**

Powered F

| From:<br>Sent:<br>To:<br>Subject: | Taawun <no-reply@taawun.org><br/>Tuesday, September 6, 2022 2:37 PM<br/>Anne Boemer<br/>[EXTERNAL] Enrollment Status Change: New Request</no-reply@taawun.org> | From:<br>Sent:<br>To:<br>Subject: | Taawun <no-reply@taawun.org><br/>Tuesday, September 6, 2022 3:14 PM<br/>Anne Boemer<br/>[EXTERNAL] Enrollment status change: Registered</no-reply@taawun.org> |
|-----------------------------------|----------------------------------------------------------------------------------------------------|-----------------------------------|----------------------------------------------------------------------------------------------------|
|                                   | NEX215                                                                                                    |                                   | NEKUS                                                                                                    |
|                                   | Enrollment Status Change: New<br>Request                                                                                                    |                                   | Enrollment Status Change: Registered                                                                                                    |
|                                   | The following <b>NEW ENROLLMENT REQUEST</b> has been submitted and is ready for review:                                                                        |                                   | student:<br>Stephanie Sampley<br>2003                                                                                                    |
|                                   | SP01 (3/1/2023 - 5/1/2023)<br>STUDENT:<br>Sally Sample<br>00001                                                                                                |                                   | NEXUS TRAINING COURSE II<br>SP01 (3/1/2023 - 5/1/2023)                                                                                                    |
|                                   | REVIEW<br>ENROLLMENT                                                                                                    |                                   | REVIEW<br>ENROLLMENT                                                                                                    |
|                                   | Please <u>DO NOT REPLY</u> to this email.<br>If you believe you received this email in error, contact your administrator.                                      |                                   | Please <u>DO NOT REPLY</u> to this email.<br>If you believe you received this email in error, contact your administrator.                                     |

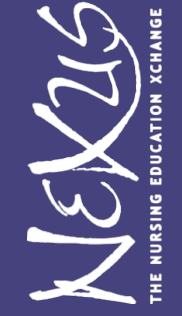

Powered By:

**Notification Registered to Member** 

-----

#### Reminder Also Received at Login

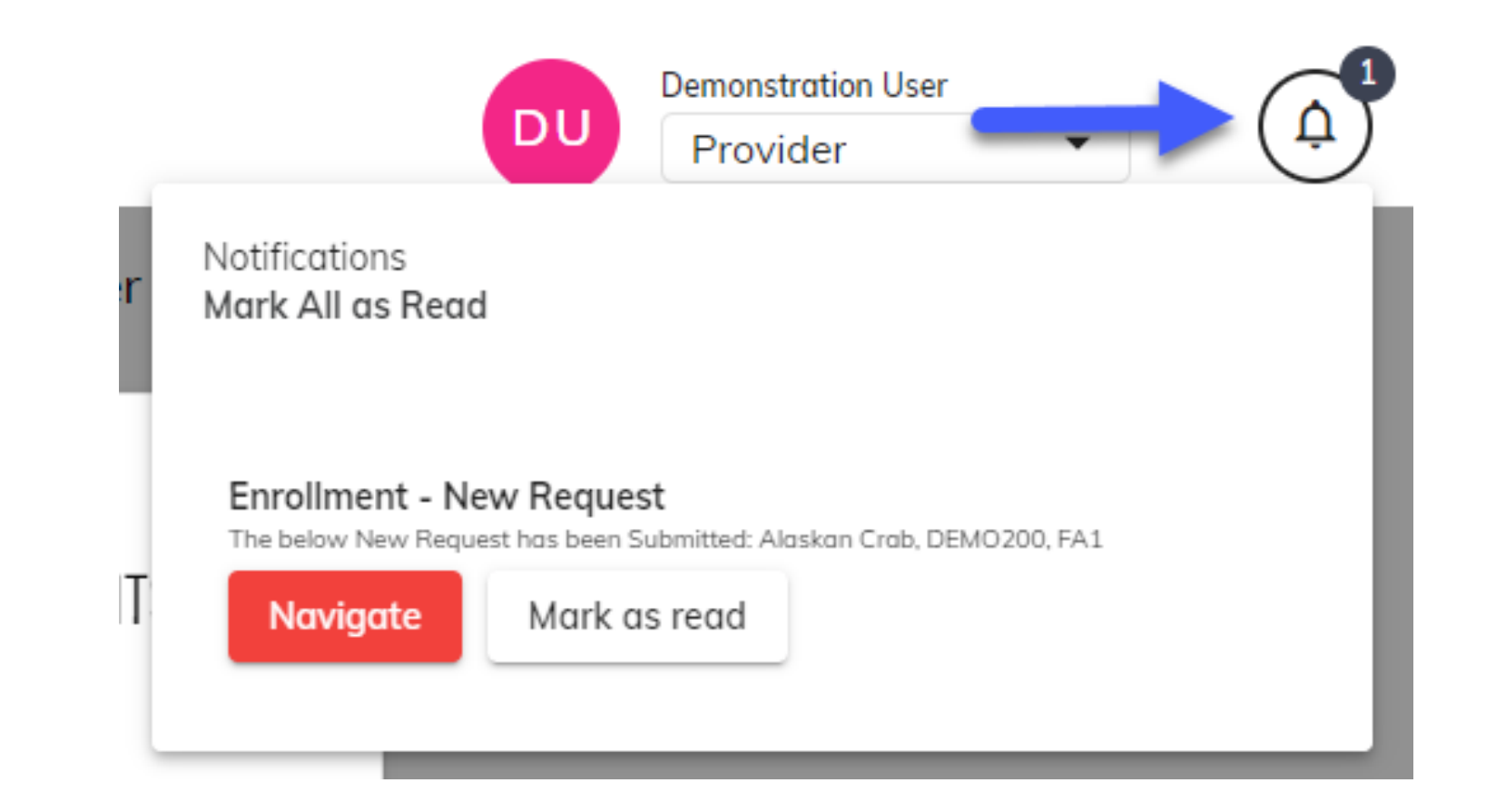

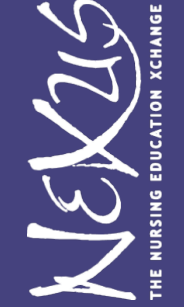

#### Enroll Student Process: Member Role

Two Methods (pick one)

1) Select Student(s) first, then Course to Register via Students at time of New Student Entry or later in Student List OR

2) Select Course to register in and then Students to take the Course

VEX215

# Request Registration at Time of New Student Entry or Student List

| NEX26   |    |          |                                | (H) 2 (II                                                                     |          |                       | AB | Anne Boerner<br>Member | •                 |                   |
|---------|----|----------|--------------------------------|-------------------------------------------------------------------------------|----------|-----------------------|----|------------------------|-------------------|-------------------|
| Filters | L. | ← St     | tudents                        |                                                                               |          |                       |    |                        |                   | + Add New Student |
| Status  | ~  | <u>Q</u> | Search Students                | _                                                                             |          |                       |    | Sort By                | Order By     Asce | nding             |
|         |    |          | Select All Students (0 of )    | Student Added - Enroll now?                                                   |          | ×                     |    |                        | Active 🛞 De       | activated 🛞       |
|         |    |          | NEXus                          | Student successfully added! Student ID: 00010                                 | Student: | Simone, Sampler       |    |                        |                   |                   |
|         |    |          | Sample, Sim                    | Address: 555 Sample Ave<br>Sample City, MD, 80324                             | DOB:     | 111-111-1111          |    |                        |                   |                   |
|         |    |          | Simon.sample@ur 📞 111-111-1111 | Email 1: Simone.Sample@univ.edu<br>Would you like to enroll this student in a | course?  |                       |    |                        |                   |                   |
|         |    |          | Sample, Sara<br>NEXus          | X No, Cancel                                                                  |          | ✓ Yes, New Enrollment |    |                        |                   |                   |
|         |    |          | Sarah.sample@un                | v.edu                                                                         |          |                       |    |                        |                   |                   |
|         |    | 🕁 Exp    | ort to Excel                   | dent Template 🔂 Bulk                                                          |          | Ok                    |    |                        |                   |                   |

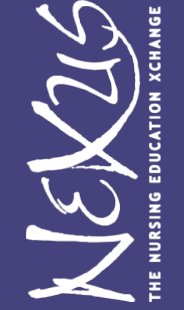

# Request Registration for Multiple Students in Same Course (In Member Role)

- Method I: In Student List, check box students you wish to register and select "Enroll Student" at bottom of screen
- Select Course to Register (check box) and select "Request Enrollment"

Tip: Be sure date filter on left indicates date range you are searching for

- Method II: In Course List, check box for course you wish to register students and select "Enroll Student" at bottom of screen.
- Select (check box) for students desired to enroll and select "Request Enrollment"

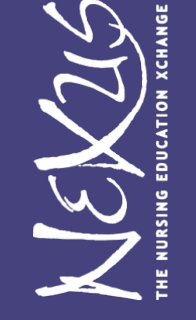

# Method I: Request Registration from Students

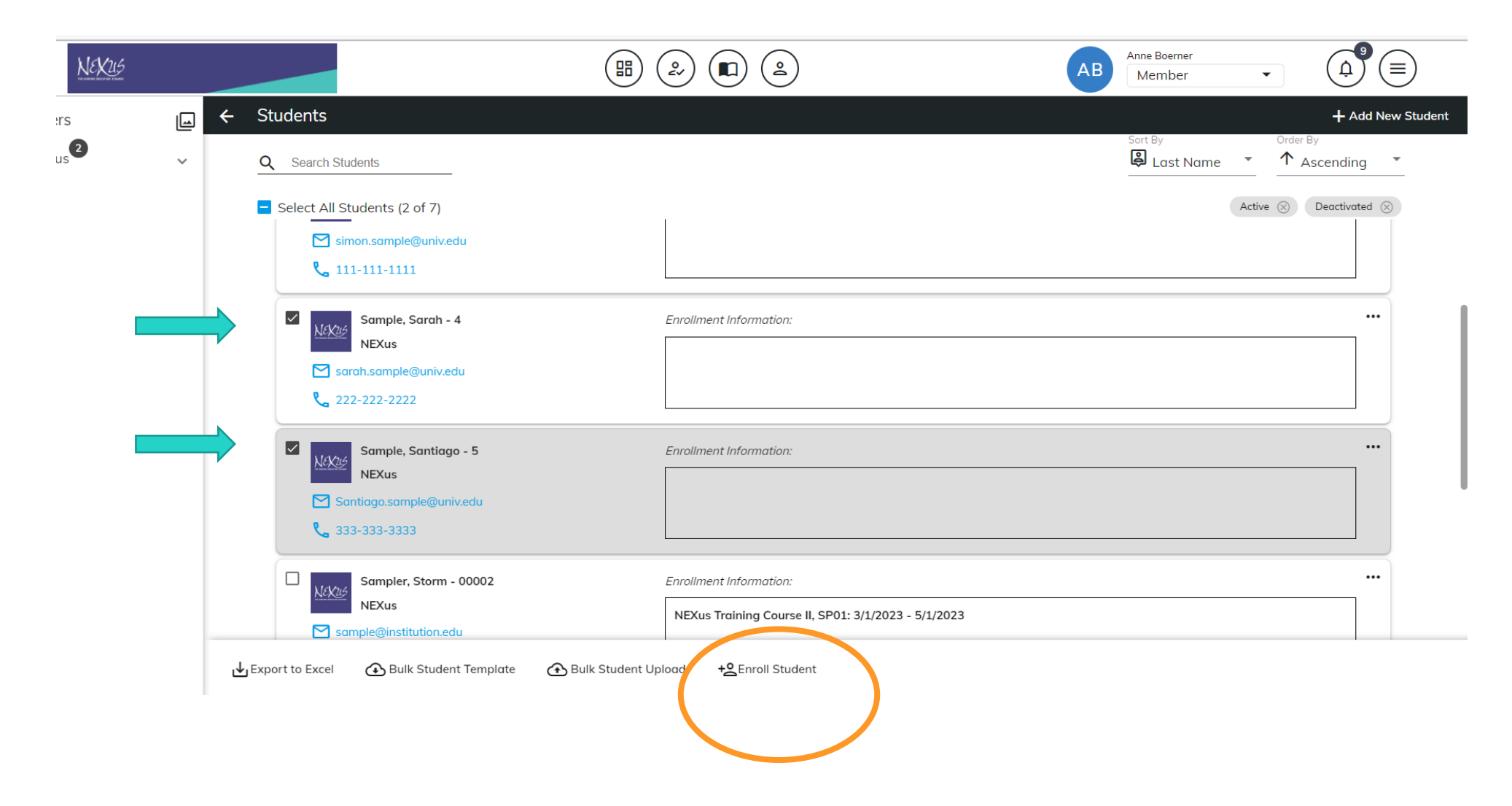

LEX25

#### Method I continued

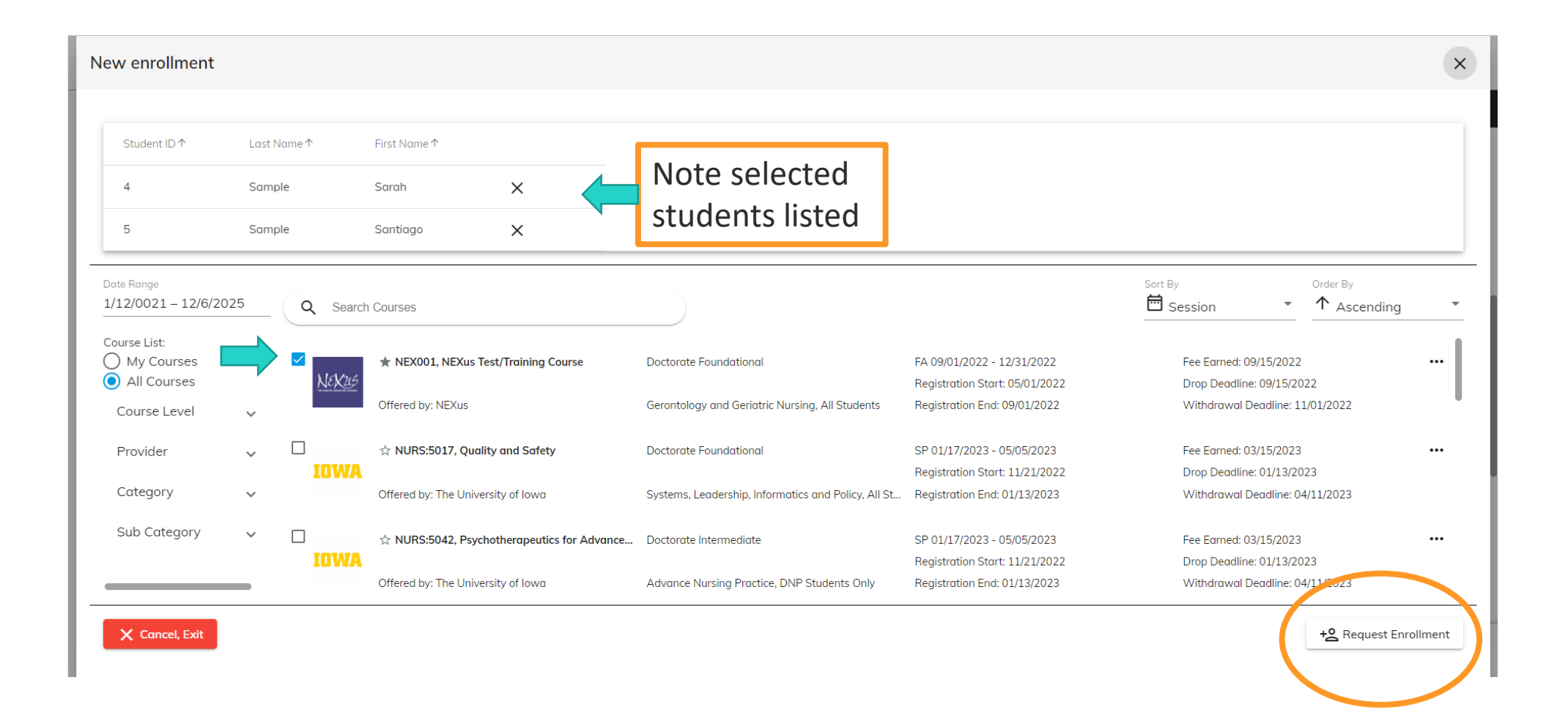

HE NURSING EDUCATION XCHANGE

# Method II: Request Registration from Courses

| NEX115                              |   |                             | (                                                        |                                                  | АВ                                                             | Anne Boerner                                                 | ¢ €     |
|-------------------------------------|---|-----------------------------|----------------------------------------------------------|--------------------------------------------------|----------------------------------------------------------------|--------------------------------------------------------------|---------|
| Filters                             |   | ← Courses                   |                                                          |                                                  |                                                                |                                                              |         |
| Date Range<br>1/12/0021 – 12/6/2025 |   | <b>Q</b> Search Cou         | urses                                                    |                                                  |                                                                | Sort By Order By                                             | nding 🔻 |
| Course List:                        |   | Select All Co               | ourses (1 of 11)                                         |                                                  |                                                                |                                                              |         |
| O My Courses                        |   |                             | ★ NEX001, NEXus Test/Training Course                     | Doctorate Foundational                           | FA 09/01/2022 - 12/31/2022                                     | Fee Earned: 09/15/2022                                       |         |
| All Courses                         |   | NEXUS                       | Offered by: NEXus                                        | Gerontology and Geriatric Nursing, All Students  | Registration Start: 05/01/2022<br>Registration End: 09/01/2022 | Drop Deadline: 09/15/2022<br>Withdrawal Deadline: 11/01/2022 |         |
| Course Level                        | ~ |                             | ☆ NURS:5017, Quality and Safety                          | Doctorate Foundational                           | SP 01/17/2023 - 05/05/2023                                     | Fee Earned: 03/15/2023                                       |         |
| Provider                            | ~ | IOWA                        | Offered by: The University of Iowa                       | Systems, Leadership, Informatics and Policy, All | Registration Start: 11/21/2022<br>Registration End: 01/13/2023 | Drop Deadline: 01/13/2023<br>Withdrawal Deadline: 04/11/2023 |         |
| Category                            | ~ |                             | ☆ NURS:5042, Psychotherapeutics for Advan                | Doctorate Intermediate                           | SP 01/17/2023 - 05/05/2023                                     | Fee Earned: 03/15/2023                                       |         |
| Sub Category                        | ~ | IOWA                        | Offered by: The University of Iowa                       | Advance Nursing Practice, DNP Students Only      | Registration Start: 11/21/2022<br>Registration End: 01/13/2023 | Drop Deadline: 01/13/2023<br>Withdrawal Deadline: 04/11/2023 |         |
|                                     |   |                             | ☆ NURS:6808, Population Health for Advanc                | Doctoral                                         | SP 01/17/2023 - 05/05/2023                                     | Fee Earned: 03/15/2023                                       |         |
|                                     |   | IOWA                        | Offered by: The University of Iowa                       | Advance Nursing Practice, All Students           | Registration Start: 11/21/2022<br>Registration End: 01/13/2023 | Drop Deadline: 01/13/2023<br>Withdrawal Deadline: 04/11/2023 |         |
|                                     |   |                             | $\dot{\heartsuit}$ NURS:6550, Advanced Leadership and Ma | Doctoral                                         | SP 01/17/2023 - 05/05/2023                                     | Fee Earned: 03/15/2023                                       |         |
|                                     |   | <b>→</b> ← Compare Selected | l Courses 🕁 Export Courses to Excel                      | ★ Pre-Select Course(s) ★ Remove Co               | urse(s) + CEnroll Student                                      |                                                              |         |

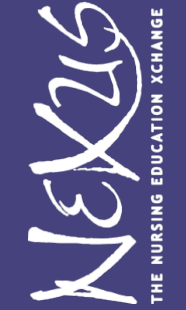

#### **Register Multiple Students from Courses**

|   | Provider ↑     | Code↑          | Title↑        | Start Date↑       | End Date↑  |   |                              |                        |                    |
|---|----------------|----------------|---------------|-------------------|------------|---|------------------------------|------------------------|--------------------|
|   | NEXus          | NEX002         | NEXus Trainin | 03/01/2023        | 05/01/2023 | × |                              |                        |                    |
| ( | Q Search St    | udents         |               |                   |            |   |                              | Sort By<br>P Last Name | Order By Ascending |
|   | <u>N6X26</u> S | ally Sample    |               | Student ID: 00001 |            |   | Ssample.nexus@mailinator.com | <b>%</b> 111-111-1111  |                    |
|   | <u>Nexte</u> S | imon Sample    |               | Student ID: 3     |            |   | Simon.sample@univ.edu        | <b>%</b> 111-111-1111  |                    |
|   | Nexter S       | arah Sample    |               | Student ID: 4     |            |   | ∑ sarah.sample@univ.edu      | <b>%</b> 222-222-2222  |                    |
|   | NEXCE S        | antiago Sample |               | Student ID: 5     |            |   | Santiago.sample@univ.edu     | <b>%</b> 333-333-3333  |                    |
|   | Vickae S       | torm Sampler   |               | Student ID: 0     | 0002       |   | Sample@institution.edu       | <b>%</b> 111-111-1111  |                    |

VEX215 HURSING EDUCATION XCHANGE

#### **Provider: Grant Request**

- 1. Select "Enrollments" Tile or Icon from Dashboard
- 2. View Enrollment List and Look for "New Request"

Tips: Check Date Filter on Left and Can Filter by Status (i.e. New Request)

- 3. "Edit Status" and Change to "Registered."
- 4. Select "Submit Changes" at Bottom
- ► Auto Email gets generated to Home Institution.

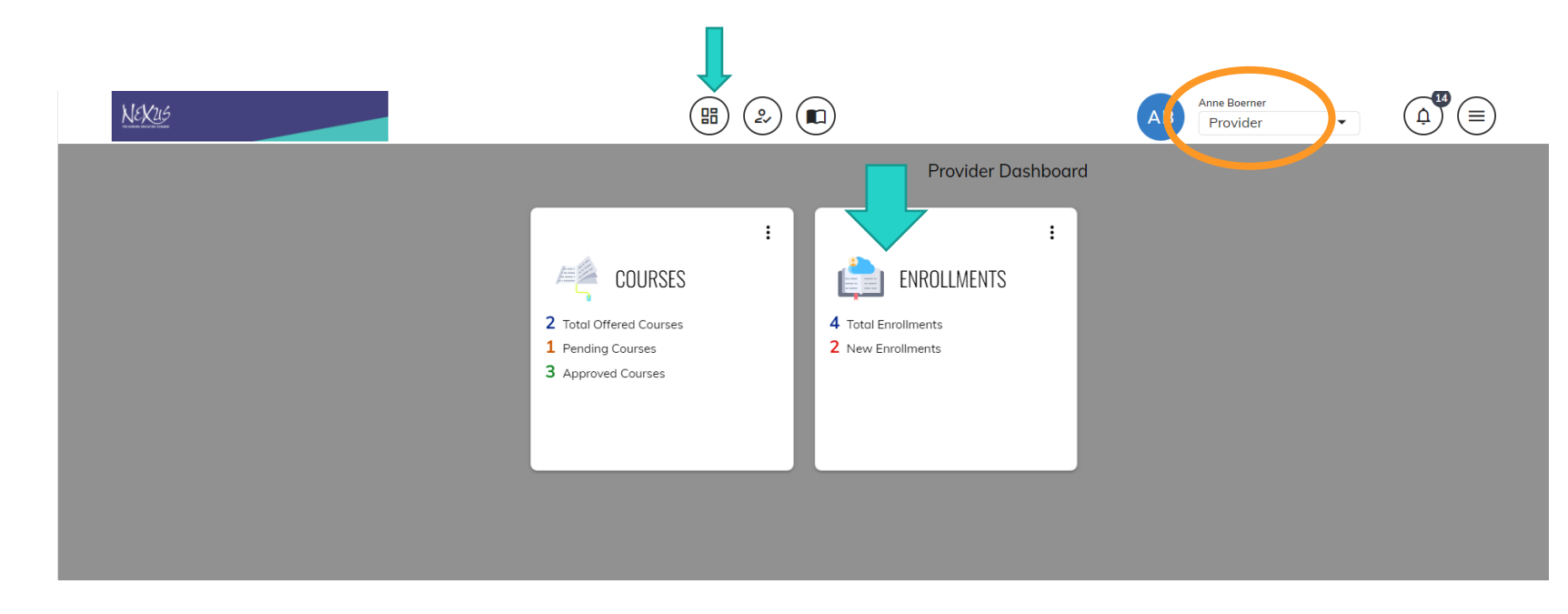

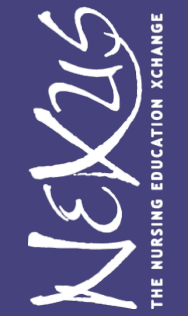

#### Provider: Register Student/(Old Grant Seat)

| 📋 OHSU Manage              | ed Favorites 🔤 I | og In < NEXus — 🎦 WICHE - ONLINE C 🔤 NEXus – The Nursin [ | 🖞 WICHE - INTERNET 📔 Free university Ima 🔅 Log           | gin - Cognito For 💿 QuickBooks Login   🔉 |
|----------------------------|------------------|-----------------------------------------------------------|----------------------------------------------------------|------------------------------------------|
| NEX215                     |                  |                                                           | Anne Boerner<br>Provider                                 |                                          |
| Filters                    |                  | ← Enrollments                                             |                                                          |                                          |
| Enrollment                 | Grading          | Q Search Enrollments                                      | Sort By<br>Sort Nam                                      | ne • Ascending •                         |
| Academic Year<br>2022-2023 | -                | Select All Enrollments (0 of 3)                           |                                                          |                                          |
|                            | ~                | Student ID: 00001                                         | <b>%</b> 111-111-1111                                    | JLCOM                                    |
| Spring (2)                 | ~                | NEXus Training Course II (NEX002)                         | SP01-03/01/2023-05/01/2023<br>Stetus: <b>New Request</b> | Registered                               |
| Status                     | ~                |                                                           |                                                          | Waitlisted                               |
| Member                     | ~                | Sampler, Storm                                            | Sample@institution.edu                                   | Course Cancelled                         |
| Tags                       | ~                | Enrollment Information:                                   | <b>%</b> 111-111-1111                                    | Course Full                              |
| Category                   | ~                | Expert to Excel                                           |                                                          | Denied                                   |
| Sub Category               |                  |                                                           | Enronment Statuses                                       |                                          |

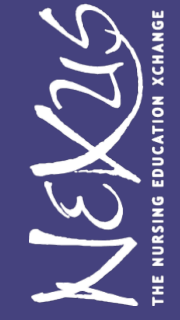

#### View Enrollments as Provider

- Shows Students Taking or Requested to Take Your Courses 1. As a Provider, Select Enrollment area from either Icon, in Navigation Bar, Tile on Dashboard or Menu option on right
- Tip: Check Date Filter on Left
- 2. Click on three dots to Right of name to view record
- 3. Expand "+ Enrollment History" area to view enrollment details

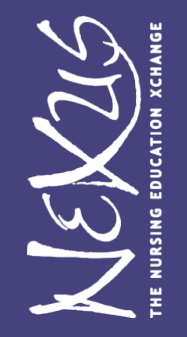

#### **View Enrollments**

|   | OHSU Managed Favorites | 👐 Log In < NEXus —                     | WICHE - ONLINE                    | NEXus – The Nursin                        | 🕒 WICHE - INTERNE            | ET <b>F</b> Free univers | ty Ima       | 🔅 Login - Cognito Fo        | r 🐠 Quid | kBooks Login | > |
|---|------------------------|----------------------------------------|-----------------------------------|-------------------------------------------|------------------------------|--------------------------|--------------|-----------------------------|----------|--------------|---|
|   | NEXUS                  |                                        |                                   |                                           |                              |                          |              | AB Anne Boerner<br>Provider | •        |              |   |
| ÷ | Student Details        |                                        |                                   |                                           |                              |                          |              |                             |          |              |   |
|   |                        |                                        |                                   |                                           |                              |                          |              |                             |          |              |   |
|   |                        | Student ID:<br>00001                   |                                   |                                           | Student Type:<br>DNP         |                          |              |                             |          |              |   |
|   |                        | Last Name:<br>Sample                   | First Nam<br><b>Sally</b>         | 2:                                        | Middle Initial or Name:<br>- | DOB:<br>1/1/00           | Gender:<br>F |                             |          |              |   |
|   |                        | Address 1:<br>111 XYZ Street           |                                   |                                           | Address 2:                   |                          |              |                             |          |              |   |
|   |                        | City:<br><b>Portland</b>               |                                   | State:<br>Oregon                          |                              | Zip Code:<br>97239       |              |                             |          |              |   |
|   |                        | ⊠ Email 1:<br>ssample.nexus@mailing    | itor.com                          | 🖾 Email 2:                                |                              | ∿ Phone:<br>111-111-1111 |              |                             |          |              |   |
|   |                        |                                        |                                   |                                           |                              |                          |              |                             |          |              |   |
|   |                        | + Student Profile                      | History                           |                                           |                              |                          |              |                             |          |              |   |
|   |                        | + Enrollment Hist                      | ory                               |                                           |                              |                          |              |                             |          |              |   |
|   |                        | Session:<br>09/01/2022 -<br>12/31/2022 | Course Code Course<br>NEX001 NEXu | <sup>ïtle</sup><br>s Test/Training Course | Status:<br>Graded - B        | Edit Letter Grade        | •            | Submit Grading              |          |              |   |
|   |                        | Session:<br>03/01/2023 -<br>05/01/2023 | Course Code Course<br>NEX002 NEXu | <sup>itle</sup><br>5 Training Course II   | Status:<br>Denied            |                          |              |                             |          |              |   |

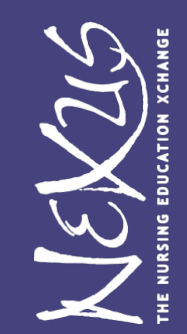

#### Export Enrollment List

1. As a Provider, Select Enrollment area from either Icon, in Navigation Bar, Tile on Dashboard or Menu option on right
 Tip: Check Date Filter on Left
 2. Select names (check box) to Export
 3. Select Export to Excel at bottom of screen

LEX215

#### **Export List of Enrollments**

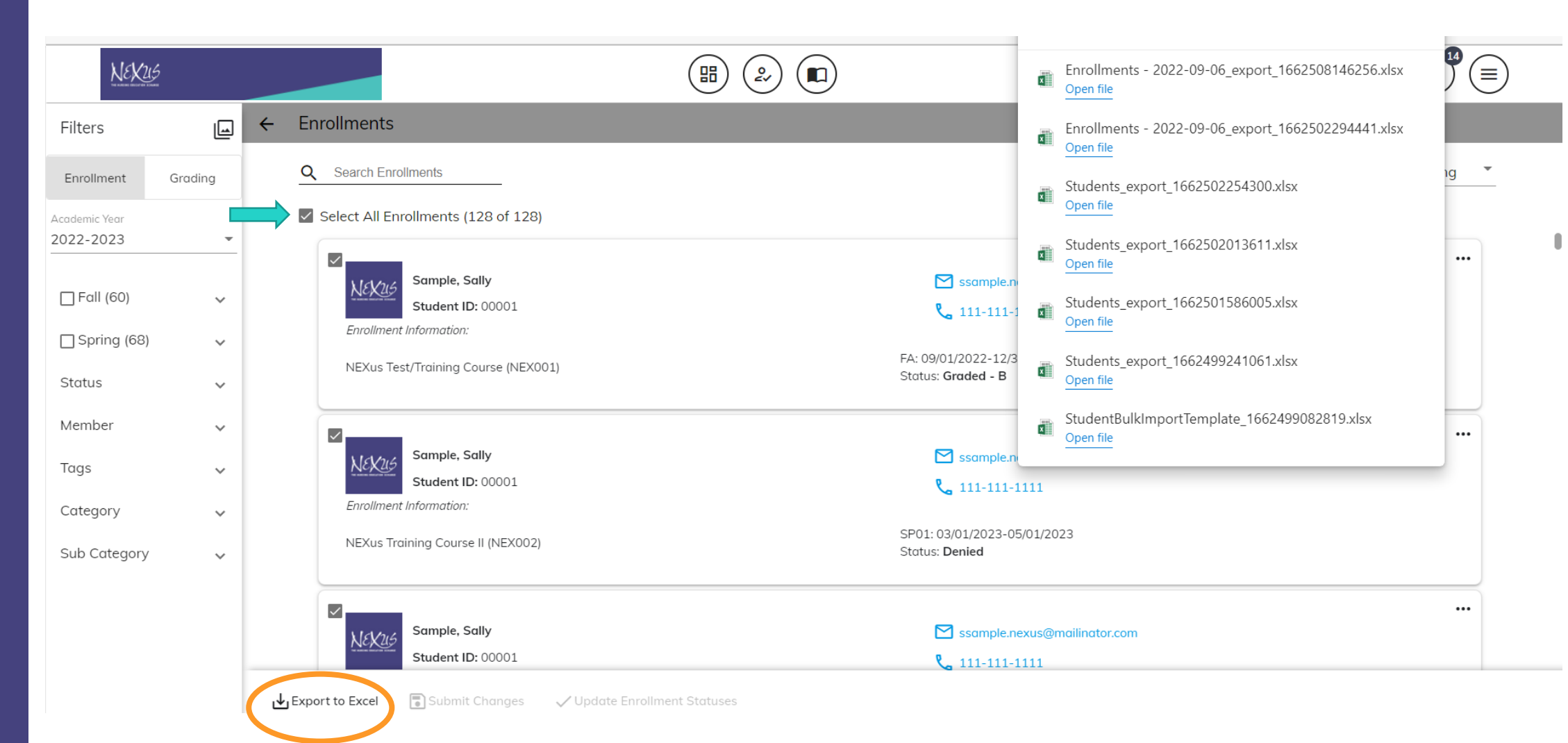

HE NURSING EDUCATION XCHANGE

#### View Enrollments as Member

Shows Your Universities Students Taking or Requested to Take a Course(s) from another Provider

1. As a Member, Select Enrollment area from either Icon, in Navigation Bar, Tile on Dashboard or Menu option on right

**Tips:** Check Date Filter on Left and Can Filter by Status (i.e. New Request)

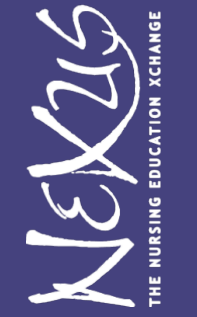

2. Click on three dots to Right of name to view record and see Enrollment Details

#### **View Enrollment Details**

| NEK26                               |   |          |                                                |                                                                |                                                             | A                | Anne Boerner<br>Member | · (14) (=)         |
|-------------------------------------|---|----------|------------------------------------------------|----------------------------------------------------------------|-------------------------------------------------------------|------------------|------------------------|--------------------|
| Filters                             |   | ← Enro   | llments                                        |                                                                |                                                             |                  |                        |                    |
| Date Range<br>L/12/0021 – 12/6/2025 | ŧ | <u>Q</u> | Search Enrollments                             | Enrollment Details                                             |                                                             | ×                | Sort By 🗳 Last Name 🍼  | Order By Ascending |
| Status                              | ~ |          |                                                | Student ID: 00001                                              | Student: Sally, Sample                                      |                  |                        |                    |
| Provider                            | ~ |          | Sample, Sally                                  | Course: NEXus Training Course II                               |                                                             |                  |                        |                    |
| Tags                                | ~ |          | Student ID: 00001<br>Enrollment Information:   | Session 1: 03/01/2023 - 05/01/2023<br>Enrollment Details       | <u>Hide En</u>                                              | rollment Details |                        |                    |
| Category                            | ~ |          | NEXus Tes<br>Offered by                        | Registration Start: 11/01/2022<br>Registration End: 03/01/2023 | Drop Deadline: 03/05/2023<br>Withdrawl Deadline: 04/01/2023 |                  | Appeal Grade           |                    |
| Sub Category                        | ~ |          |                                                |                                                                | Fee Earned: 03/15/2023                                      |                  |                        |                    |
|                                     |   |          | Sample, Sally<br>Student ID: 00001             | Current Enrollment Status:                                     | Denied                                                      |                  |                        |                    |
|                                     |   |          | Enrollment Information:<br>NEXUS<br>Offered by | New Enrollment Status:                                         | Change a status                                             | -                |                        |                    |
|                                     |   |          | 7                                              | X No, Cancel                                                   |                                                             | Save             |                        |                    |
|                                     |   |          | Sample, Simon                                  |                                                                | edu                                                         |                  |                        |                    |
|                                     |   |          | Student ID: 3                                  |                                                                |                                                             |                  |                        |                    |
|                                     |   | 🕁 Export | to Excel 🐻 Submit (                            | Changes 🗸 Update Enrollments                                   |                                                             |                  |                        |                    |

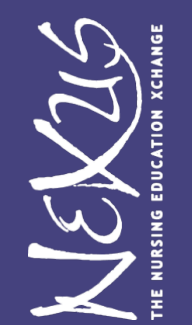

### **Enrollment Status Changes**

Full list with details at

https://www.notion.so/List-of-Taawun-Enrollment-Status-7205d2f0186f47c58da1e5dfdfe4c485

Available until Provider calendar Drop deadline:

- Course Cancelled
- Course Full
- Waitlisted Available until Provider calendar Drop deadline
- Dropped available until Provider calendar Drop deadline

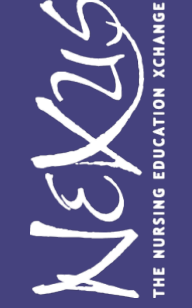

#### Available AFTER Provider drop deadline:

• Withdrawn - Has Tuition Charges associated with it

## Enroll Change Process: DROP Example

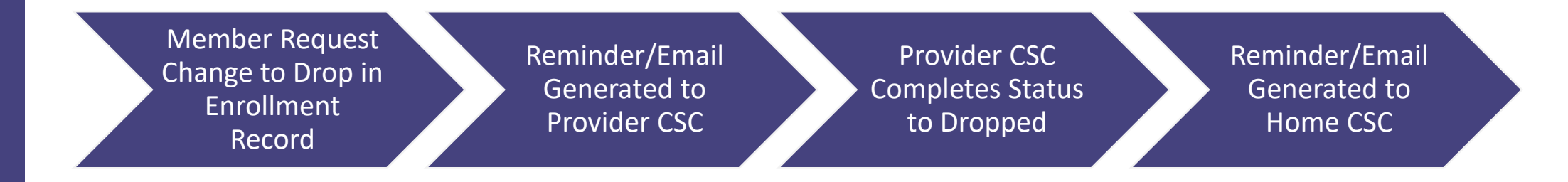

Tip: Be sure you **Receive Automatic Emails** Make sure you have allowed Taawun system generated emails to be received and not go to Spam. This includes your account setup, registration notifications, etc. Emails from: *Taawun <no-reply@taawun.org* 

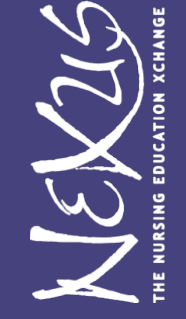

## **Update Individual Enrollment Status**

The Member must submit a Drop or Withdrawal request if a student decides not to complete a course.

| 🔁 test@nemo.edu4                                     |
|------------------------------------------------------|
| <b>L</b> 123-123-1237                                |
|                                                      |
| A3: Oct 15, 2022-Dec 15, 2022<br>Status: New Request |
|                                                      |

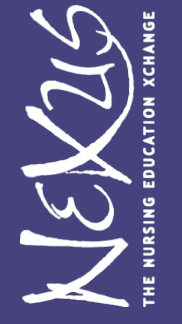

\*The option to Drop or Withdraw is depends on the Provider's Calendar.

### **Update Several Enrollments**

To update several enrollments simultaneously

- 1. Select the enrollments by checking the box left of each enrollment.
- 2. Select the **Update Enrollments** button at the bottom of the screen
- 3. Select the new Enrollment Status

VEX21

| 4. Save | Filters<br>Date Range<br>3/6/2022 = 12/31/20 |   | Enrollments     Search Enrollments                                               |                                                            | Sort By Order By         |                |                |      |
|---------|----------------------------------------------|---|----------------------------------------------------------------------------------|------------------------------------------------------------|--------------------------|----------------|----------------|------|
|         | Status                                       | ~ | Select All Enrollments (2 of 4)<br>Offered by Demonstration University (DEMO100) | Status: Registered                                         | Edit Status 🔻            | Registered 🛞   |                |      |
|         | Graded (3)                                   |   | 1 Zawson, Hank                                                                   | 🗹 beast@test.edu                                           | Update Enrollment Status |                |                | ×    |
|         | New Request (5)                              |   | Student ID: 321654                                                               | <b>L</b> 123-123-1234                                      |                          |                |                |      |
|         | Registered (4)                               | ~ | Test Course 1                                                                    | FA1: Aug 1, 2022-Dec 15, 2022<br>Status: <b>Registered</b> | Student                  | Course Info    | Current Status |      |
|         | Withdrawn (1)                                |   |                                                                                  |                                                            | Hank, Lawson             | Test Course 1  | Registered     | ×    |
|         | Provider                                     | ~ | Ray, Sting                                                                       | ► test@nemo.edu9                                           | Sting, Ray               | Demo Course 1  | Registered     | ×    |
|         | Tags                                         | ~ | Errollment Information:                                                          | FA1: Aug 1, 2022-Dec 15, 2022<br>Status: Registered        | New Enrollment Status:   | Change a statu |                | •    |
|         | Category                                     | ~ | Offered by Demonstration University (DEMO100)                                    |                                                            |                          |                |                |      |
|         | Sub Category                                 | ~ |                                                                                  |                                                            | 🛞 Cancel, Exit           |                | 4              | Save |
|         |                                              |   | Export to Excel 🛛 🕞 Submit Char 2 🗸 🗸 Update Enrollments                         |                                                            |                          |                | -              |      |

DU Demonstration User

#### **Submit Changes**

Once an enrollment status is updated, Members must select the **Submit Changes** button to save.

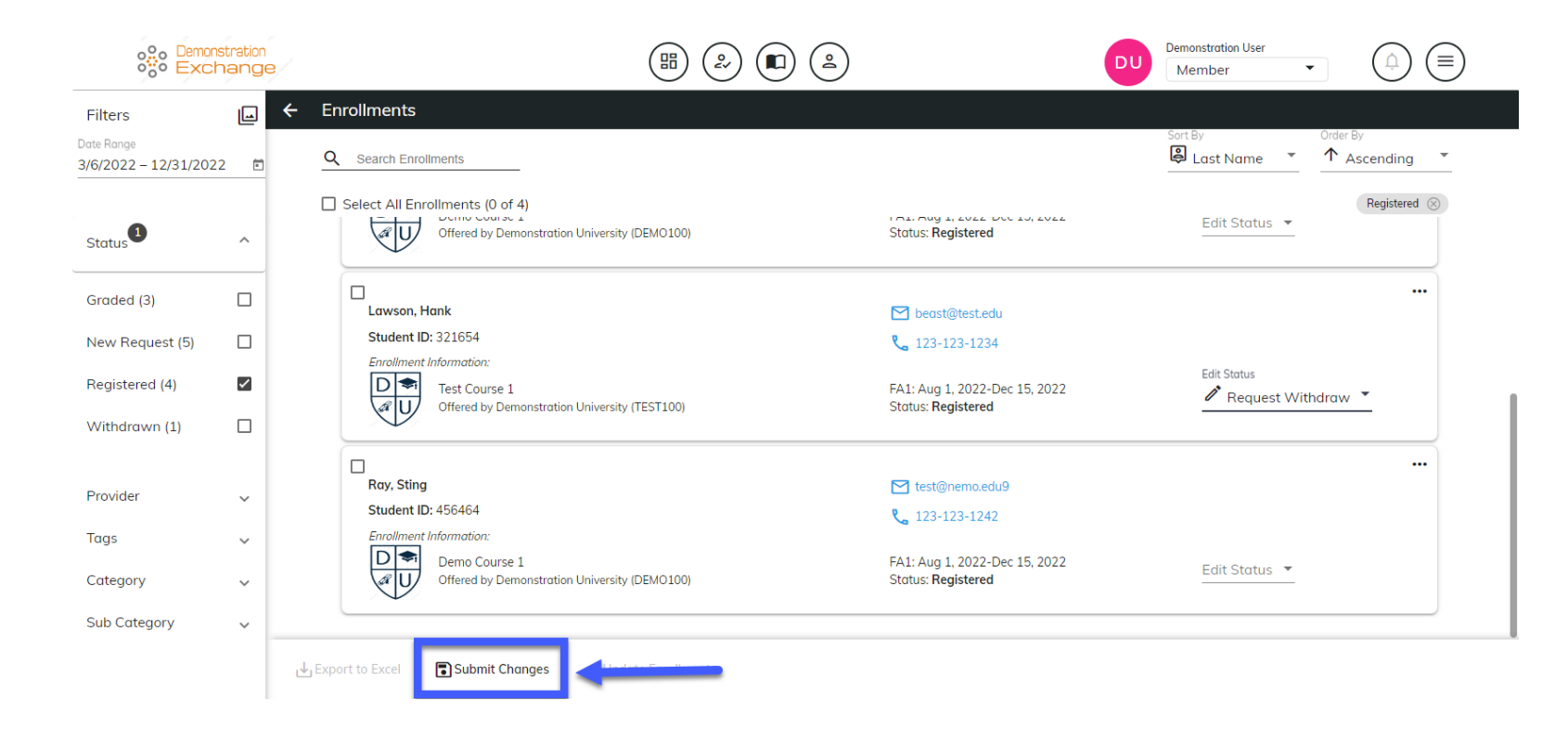

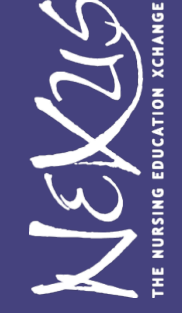

## **Provider Changes Enrollment Status**

In this case from Member "Request Drop" to Provider "Dropped"

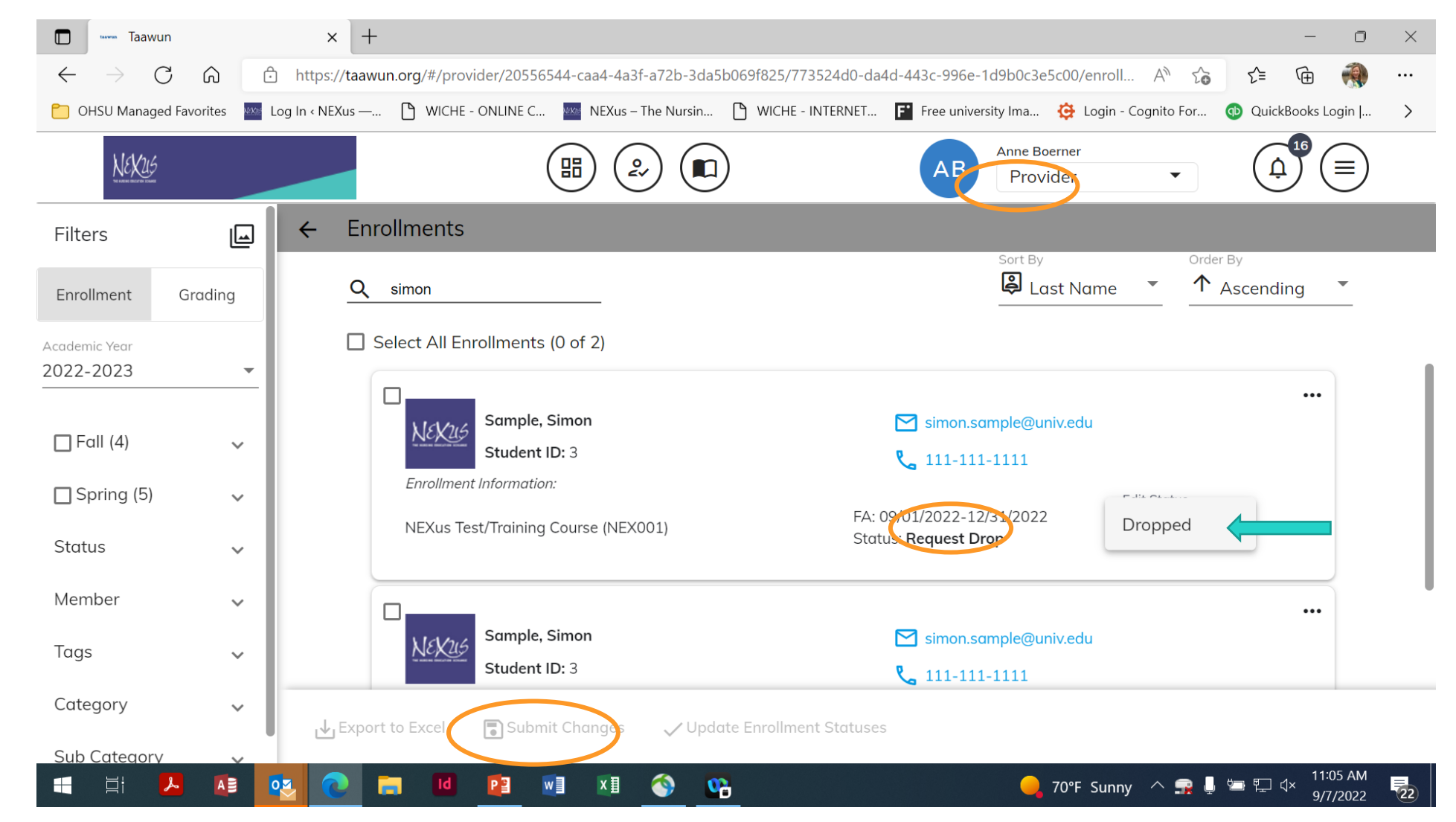

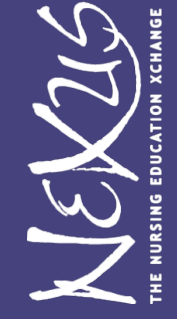

#### Resources

- <u>https://winnexus.org/membersonly/</u> Password = NEXus2006
- Direct: <u>https://winnexus.org/taawun-database-resources/</u>
- ▶ nexus@ohsu.edu

VEXZLA NURSING EDUCATION XCHAN ► Tawuun User Guide, including Short Videos

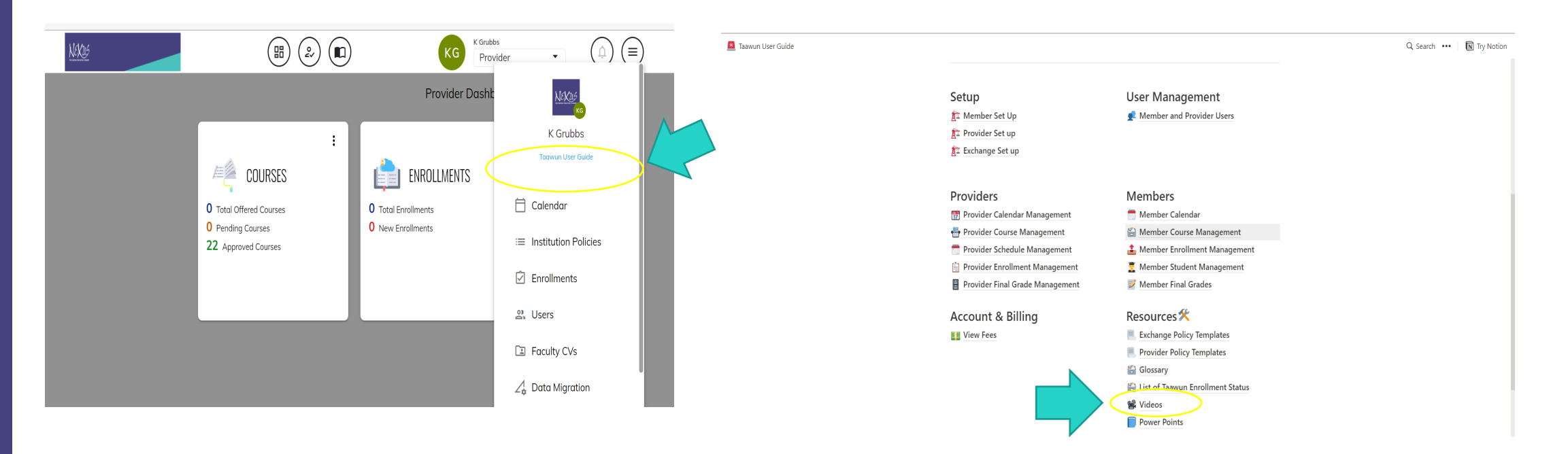